## Регистрация ViPNet CSP

## Зачем нужно регистрировать ViPNet CSP

После установки ViPNet CSP на компьютер программа работает в демо-режиме, то есть срок ее использования ограничен.

## Начало регистрации

Чтобы зарегистрировать ViPNet CSP, выполните следующие действия:

1. При запуске программы ViPNet CSP выберите пункт Зарегистрировать ViPNet CSP.

| 追 ViPNet CSP                                       | - and -                                       |                                                | -                                                 |                       |
|----------------------------------------------------|-----------------------------------------------|------------------------------------------------|---------------------------------------------------|-----------------------|
| 9                                                  |                                               |                                                |                                                   |                       |
| Эта программа<br>на 14 дней. Наг<br>незарегистриро | является пол<br>юминаем, что<br>ованной верси | нофункционал<br>до окончания<br>ии программы ( | ьной демо-вери<br>срока использ<br>осталось дней: | сией<br>ования<br>14. |
| 💿 Зарегис                                          | трировать ViP                                 | Net CSP                                        |                                                   |                       |
| 🔘 Запусти                                          | ть ViPNet CSP                                 |                                                |                                                   |                       |
|                                                    |                                               | Далее                                          | Отмена                                            | Справка               |

Рисунок: Запуск незарегистрированной версии.

2. Будет запущен мастер Регистрация ViPNet CSP.

| 😧 Регистрация ViPNet CSP | ×.                                                                                                    |
|--------------------------|----------------------------------------------------------------------------------------------------|
|                          | Регистрация ViPNet CSP                                                                                                    |
| <u>.</u>                 | Вас приветствует мастер, который поможет<br>зарегистрировать ViPNet CSP.                                                                                                    |
|                          | Для регистрации необходимо получить серийный номер.<br>Если у Вас уже есть серийный номер, следует сделать<br>запрос на регистрацию в фирму "Инфотекс" и получить<br>код регистрации, после чего зарегистрировать продикт.<br>Выберите нужную опцию и нажиите "Далее". |
|                          | <ul> <li>Получить серийный номер (бесплатно)</li> <li>Запрос на регистрацию (получить код регистрации)</li> <li>Зарегистрировать</li> </ul>                                                                                                    |
|                          | < Назад Далее > Отмена Справка                                                                                                    |

Рисунок: Запуск мастера регистрации программы.

- 3. Выберите пункт Запрос на регистрацию (получить код регистрации).
- 4. На странице Способ запроса на регистрацию выберите способ Через Интернет (online).

| Способ запро<br>Выберите с | ха на регистрацию<br>юсоб запроса на регистрацию | 2 |
|----------------------------|--------------------------------------------------|---|
| () Через И                 | тернет (online)                                  |   |
| 🔘 По элект                 | оонной почте                                     |   |
| 🔘 По телес                 | ону                                              |   |
| 🔘 <mark>Через ф</mark>     | йл                                               |   |
|                            |                                                  |   |
|                            |                                                  |   |
|                            |                                                  |   |
|                            |                                                  |   |
|                            |                                                  |   |

Рисунок: Выбор типа запроса на регистрацию

5. Нажмите кнопку Далее, откроется страница Регистрационные данные.

| Заполните регистра<br>вернитесь в начало г | ционные данные. Если у Вас нет серийного номера,<br>мастера регистрации. |
|--------------------------------------------|--------------------------------------------------------------------------|
| Код компьютера:                            | 4W5G2W5-5MZNNTK-7DRMQ2X-77ET8N5-5WG46GM-6AB9F                            |
| Пользователь:                              | Admin                                                                    |
| Организация:                               | Company                                                                  |
| Электронная почта*:                        | admin@company.ru                                                         |
| Серийный номер*:                           | 1                                                                        |
| Дополнительные<br>сведения:                |                                                                          |
| •Обязательно для за                        | аполнения.                                                               |

Рисунок: Ввод регистрационных данных

- 6. На странице Регистрационные данные выполните следующие действия:
  - В поле Электронная почта введите адрес вашей электронной почты, который
  - использовался при скачивании программы с официального сайта.
  - В поле Серийный номер введите серийный номер, который получен при скачивании программы с официального сайта.
  - Нажмите кнопку Далее. Откроется страница, отображающая состояние запроса на регистрацию. На этой странице ведется отсчет времени с начала текущей попытки регистрации. Обратите внимание, что на установление соединения с сервером отводится не более 3-х минут.

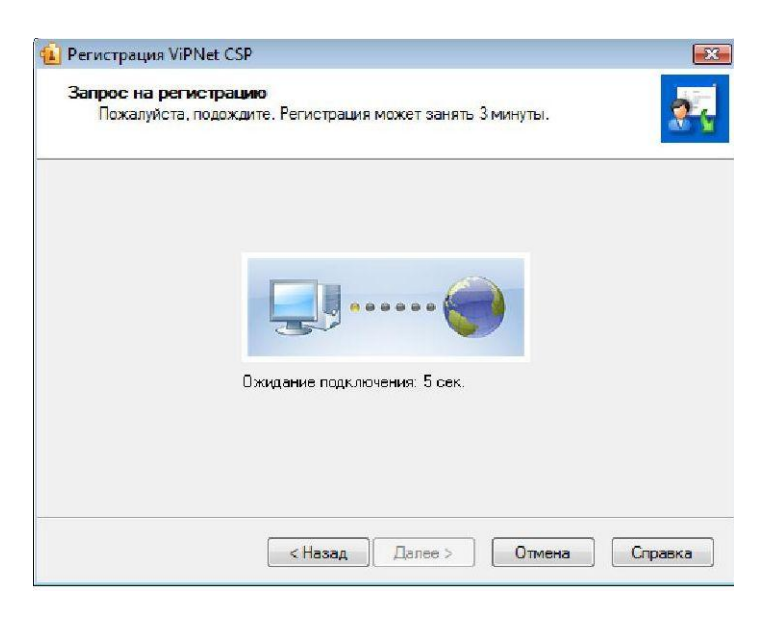

Рисунок: Запрос на регистрацию через Интернет

Если в течение 3-х минут соединение с сервером системы регистрации компании «Инфотекс» не было установлено, вы увидите соответствующее сообщение.

Если соединение с сервером установлено, попытка регистрации может оказаться неудачной в случае возникновения следующих ошибок:

 $_{\odot}$  Предоставленные вами данные оказались неверными. В этом случае программа выдаст сообщение с предложением проверить введенную информацию.

В окне сообщения нажмите ОК, и вы вернетесь на страницу Регистрационные данные.

 Введенный серийный номер уже зарегистрирован. В этом случае программа выдаст сообщение с предложением бесплатно получить другой серийный номер.

Перейдите по ссылке, содержащейся в сообщении, и сделайте запрос на получение серийного номера. Если регистрация прошла успешно, откроется страница **Регистрация ViPNet CSP успешно завершена**.

| 🔨 Регистрация ViPNet CSP | 8                                                                                                    |
|--------------------------|----------------------------------------------------------------------------------------------------|
|                          | Регистрация ViPNet CSP успешно<br>завершена.<br>Вы зарегистрировали программный продукт ViPNet CSP.<br>На случай переустановки программы<br>рекоменауется сделать резервную копию файла<br>сур друго срегистрационными данными, который<br>находится в папке, где установлена программа.<br>Спасибо за выбор программного обеспечения ViPNet.<br>По всем возникающим вопросам обращайтесь в фирму<br>"Инфотекс":<br>Web: <u>http://www.infotecs.nu</u><br>E-mail: <u>soft@infotecs.nu</u><br>E-mail: <u>soft@infotecs.nu</u><br>E-mail: <u>soft@infotecs.nu</u><br>E-mail: <u>soft@infotecs.nu</u><br>E-mail: <u>soft@infotecs.nu</u><br>E-mail: <u>soft@infotecs.nu</u><br>Appe:: 127287, г.Москва, Старый Петровско-<br>Разумовский пр., дом 1/23, строение 1 |
|                          | Готово                                                                                                    |

Рисунок: Завершение регистрации

7. Нажмите кнопку Готово.